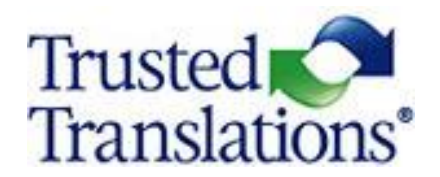

# HOW TO USE MEMSOURCE

September 2020

# CONTENTS

| HOW TO USE THE LINGUISTIC PORTAL                | 3  |
|-------------------------------------------------|----|
| Personal Settings                               | 4  |
| E-mail                                          | 4  |
| Jobs View                                       | 5  |
| Projects View                                   | 7  |
| MEMSOURCE EDITOR OVERVIEW                       | 9  |
| TRANSLATING IN THE MEMSOURCE EDITOR FOR DESKTOP | 10 |
| TRANSLATING IN THE MEMSOURCE EDITOR FOR WEB     | 14 |
| THE CAT PANE                                    | 16 |
| CAT Result Ordering                             | 17 |
| TRANSLATION MEMORY                              | 18 |
| Translation Matches                             | 19 |
| TERMINOLOGY DATABASE                            | 20 |
| How to confirm segments                         | 21 |
| SEARCH PANE                                     | 22 |
| IN-CONTEXT PREVIEW                              | 25 |
| Preview Options                                 | 26 |
| QUALITY ASSURANCE                               | 27 |
| How to set the Status to Completed              |    |

# HOW TO USE THE LINGUISTIC PORTAL

As a Linguist, when you are first provided with a Memsource account, you will receive an e-mail containing your username and a link to generate a password. Use these credentials to log in to your Linguist Account from:

https://cloud.memsource.com/web/login/auth?backUrl=%2Fproject%2Flist

| 9 E   | Trusted C<br>Translations*                    |   |                   |
|-------|-----------------------------------------------|---|-------------------|
|       | Sign In to Your Account                       |   |                   |
|       | & Username                                    |   | (Ch)              |
| Note: | Deassword                                     |   |                   |
|       | Remember me                                   |   | Q                 |
|       | Sign in                                       |   | Ô1                |
| 4     | OR                                            |   |                   |
|       | G sign in with Google                         |   |                   |
|       | Forget your password?                         |   | the second second |
|       | HER HERE SIBURY                               | Þ |                   |
| 1     |                                               |   |                   |
|       | Use is subject to our <u>Terms of Service</u> |   |                   |
|       |                                               |   | () Help           |

Please note that you will be able to access Memsource only when one of our Project Managers (PMs) assigns you a task and you have a project in progress.

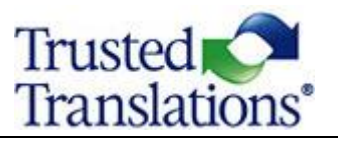

#### Personal Settings

You have the option of managing your personal settings and changing your password on your profile page. To change the settings, click on the gear icon in the top right-hand corner of the Memsource UI.

| Trusted C <              |                                                                                                    |                                                                                      |                                                                                   | Give   | e us your feedback 🖪 🌼 | С тт_мв |
|--------------------------|----------------------------------------------------------------------------------------------------|--------------------------------------------------------------------------------------|-----------------------------------------------------------------------------------|--------|------------------------|---------|
| Jobs     Projects        | Training new<br>71163<br>Name Training new<br>Created by TT_LanguageLead<br>Created 13 Aug 13:49<br>Note For training | Source Language<br>Target Languages<br>Machine Translation Engine<br>Owner<br>Domain | es <sup>ea</sup><br>Esta <sup>b</sup><br>TT_LanguageLead<br>Advertising and Media |        | 1                      | ſ       |
| Training new             |                                                                                                    | Subdomain                                                                            | News, announcements, reports and research                                         |        |                        |         |
| Business Dictionary.docx | Jobs 🔺 Editing                                                                                                    | ♥ Change Status                                                                      | Download Pre-translate Tools                                                      |        |                        |         |
| 11Training               | Confi                                                                                                    | rmed <u>File</u>                                                                     |                                                                                   | Status | Target Due             | TI      |

#### <u>E-mail</u>

When you are assigned a new job in Memsource, you will receive an e-mail from the PM with the Production Order (PO) and all the basic information regarding the assigned job (language pairs, number of words, due date). You will also receive an e-mail from Memsource with the job details and your login information. You just need to click on the Server to get access to the Linguistic Portal.

|           | MemSource Translation Job(s) $\Sigma$                                                                    |
|-----------|----------------------------------------------------------------------------------------------------|
| •         | <b>tt LanguageLead</b> system@memsource.com <u>via</u> trustedtranslations.com to tt <i>◄</i>            |
|           | Dear tt,                                                                                                 |
|           | File: Business Dictionary.docx<br>Language: en -> es<br>Due: 24 Aug 11:00                                |
|           |                                                                                                    |
|           |                                                                                                    |
|           | Let me know, if you have any questions.                                                                  |
|           | Best regards,                                                                                            |
|           | tt LanguageLead<br>memsource1@trustedtranslations.com                                                    |
|           | Getting Started Guide for Linguists:<br>http://wiki.memsource.com/wiki/Getting_Started_Linguists         |
| $\langle$ | Your login information:<br>Server: <u>trustedtranslations.memsource.com</u><br>Username: TT_LanguageLead |

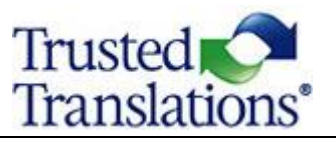

Once you have logged in, you will be presented with the Linguist Portal.

| Trusted Translations*        | <        |       |                                                                |                                                             |                          | Give us your feedback 🗾 | ٥   | <b>8</b> TT_M |
|------------------------------|----------|-------|----------------------------------------------------------------|-------------------------------------------------------------|--------------------------|-------------------------|-----|---------------|
| Jobs                         |          | ×     | Memsource Mobile - with<br>Manage and translate your jobs from | Memsource Editor<br>anywhere. Available on IOS and Android. |                          |                         | Lea | rm More       |
| Projects                     |          | Proje | cts * Accepted work                                            |                                                             |                          |                         |     |               |
| RECENT ITEMS                 |          | 1.4   | Name                                                           | Created                                                     | Domain                   | Owner                   |     | ▼[            |
| 182808_LQA_PE                | 10 - E   |       |                                                                |                                                             | v [                      |                         |     | ✓ ок          |
| 183017_LQA_ED                | 10 - E   | 71010 | 182673_LQA_ED                                                  | 06 Aug 20:26                                                | Industrial Manufacturing | TT_LanguageLead         |     |               |
| 182771_LQA_ED                | 10 C     | 70973 | Testing IATE                                                   | 06 Aug 13:02                                                | Industrial Electronics   | TT_LanguageLead         |     | 0             |
| 182673 LOA ED                | -        | 70717 | 50287_LQA_TR                                                   | 28 Jul 21:46                                                |                          | TT_LanguageLead         |     |               |
| 102010_00_00                 | _        | 69744 | PE Project Sample_RAW MT                                       | 19 Jun 11:34                                                |                          | TT_LanguageLead         |     |               |
| IATE_Electronics and Electri | I        | 69727 | PE Project Sample                                              | 18 Jun 19:12                                                |                          | TT_LanguageLead         |     | 0             |
| Testing IATE                 | 10 C     | 60258 | 175044_Tekni-Plex, Incen-US_es-US                              | 26 Jul 17:04                                                | Industrial Manufacturing | TT_MJR                  |     |               |
| 181905_LQA_ED                | <b>1</b> | 55588 | Website Translation                                            | 04 Mar 15:31                                                | General                  | TT_LanguageLead         |     | 0             |
| OUR EXPERTISE - COMPANY      |          |       |                                                                |                                                             |                          |                         |     |               |
| System status                | E.       |       |                                                                |                                                             |                          |                         |     | () Help       |

The navigation panel in the Memsource Linguist Account provides a Jobs View and a Projects View.

#### **Jobs View**

Translation jobs assigned to the linguist are presented on a table with acceptance buttons and filtering options. Information about the jobs is presented in columns that can be used to sort the jobs. Columns can be customized and saved. If a linguist is removed from a job, it will not appear on the list.

| Trusted <b>Translations</b> | <     |                                                                                  |                        |                                     |          |                          | Give             | us your feedt    | oack 🖸 🌣       | В тт_мв. |
|-----------------------------|-------|----------------------------------------------------------------------------------|------------------------|-------------------------------------|----------|--------------------------|------------------|------------------|----------------|----------|
| Dobs                        |       | × Memsource Mobil<br>Manage and translate you                                    | le - with Memsource Ec | <b>litor</b><br>on iOS and Android. |          |                          |                  |                  | Lear           | n More   |
| Projects                    |       | Jobs 🔺 Accepted work 🗸 🗸                                                         |                        | 2                                   |          |                          |                  |                  |                |          |
| RECENT ITEMS                |       | Name                                                                             | Status Due Date        | Wordcount                           | Progress | Project                  | Source           | Target           | Date Created 👻 | ▼        |
| 181905_LQA_PE               | iii - |                                                                                  | Accepted +             | •                                   |          |                          |                  |                  |                | ⊷ ок     |
| 82673_LQA_ED                | iii - | amplitude distortion.docx                                                        | Accepted               | 45                                  | 0%       | Testing IATE             | ENUS             | ESUS             | 06 Aug 13:04   |          |
| 32808_LQA_PE                | iii - | □ joined-P68223-J3-4-5-en_us-<br>es us-TR.tmx                                    | Accepted               | 528                                 | 0%       | 50287_LQA_TR ()          | EN <sup>US</sup> | ES <sup>U3</sup> | 28 Jul 22:01   |          |
| 3017_LQA_ED                 | iii - | Example 2_TM.docx                                                                | Accepted               | 157                                 | 28%      | PE Project Sample        | ENUS             | ESUS             | 16 Jul 13:02   |          |
| 2771_LQA_ED                 |       | Example 1.docx                                                                   | Accepted               | 162                                 | 100%     | PE Project Sample_RAW MT | EN <sup>US</sup> | ES <sup>US</sup> | 12 Jul 20:26   |          |
| E_Electronics and Electri   | T     | dictionaries_accounting-spanish-<br>english.docx                                 | Accepted               | 124                                 | 60%      | PE Project Sample_RAW MT | ENUS             | ESUS             | 19 Jun 19:05   |          |
| sting IATE                  | i     | dictionaries_accounting-spanish-<br>english.docx                                 | Accepted               | 124                                 | 50%      | PE Project Sample        | EN <sup>US</sup> | ESUS             | 19 Jun 18:43   |          |
| 1905_LQA_ED                 |       | File_1.docx                                                                      | Accepted               | 46                                  | 096      | PE Project Sample_RAW MT | EN <sup>UB</sup> | ES <sup>US</sup> | 19 Jun 16:29   |          |
|                             |       | spanish-translator-<br>services.com_dictionaries_accounting-spanish-english.docx | n Accepted             | 188                                 | 096      | PE Project Sample_RAW MT | EN <sup>US</sup> | ES <sup>US</sup> | 19 Jun 11:34   | () Help  |
|                             |       | spanish-translator-                                                              |                        |                                     |          |                          |                  |                  |                |          |

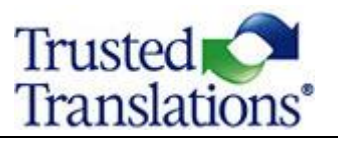

#### Main Filter options

- All: all jobs, current and past.
- Accepted Work: translation jobs that have been accepted by the Linguist and have not yet been completed.
- Completed Work: translation jobs that have been marked as Completed by Linguist. Once set to Completed, the job is no longer editable for the Linguist, but can still be opened as Read-Only. Linguists can still add comments or reply to them in the Conversation in jobs marked as Completed.
- New Work: Jobs that have not been accepted by the Linguist are displayed here. The Status field can be used to accept or decline translation Jobs.

When you receive a new job, it will appear as "**New work**" in the Jobs View.

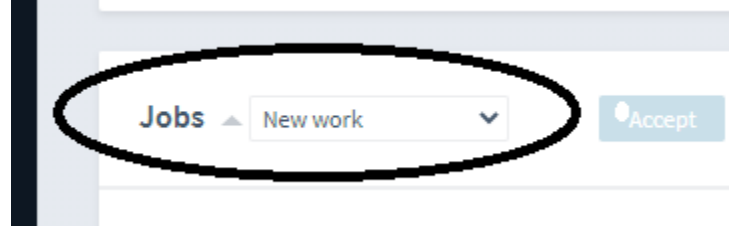

You have to accept the job to be able to download it. Select the job and click "Accept."

| Jobs 🔺 New work 🗸              | Accept Decline | Complete        |           |          |
|--------------------------------|----------------|-----------------|-----------|----------|
| Name                           | <u>Status</u>  | <u>Due Date</u> | Wordcount | Progress |
|                                | New, Emailed   | •               |           |          |
| translation-en_us-pt_br-ED.tmx | Emailed        |                 | 542       | 0%       |

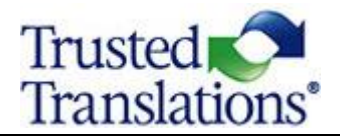

#### Projects View

Projects associated with the linguist are presented in a sortable list.

| Translation   | s* |            |                                                              |                                                                 |                                                  |                 |
|---------------|----|------------|--------------------------------------------------------------|-----------------------------------------------------------------|--------------------------------------------------|-----------------|
|               |    |            |                                                              |                                                                 |                                                  |                 |
| Dobs 🗎        |    | ×          | Memsource Mobile - wit<br>Manage and translate your jobs fro | h Memsource Editor<br>m anywhere. Available on iOS and Android. |                                                  |                 |
| Projects      |    |            |                                                              |                                                                 |                                                  |                 |
|               |    | Proje      | cts Accented work                                            |                                                                 |                                                  |                 |
|               |    |            | necpto non                                                   |                                                                 |                                                  |                 |
| RECENT ITEMS  |    | <u>#</u> • | Name                                                         | Created                                                         | Domain                                           | <u>Owner</u>    |
| Law.docx      |    |            |                                                              |                                                                 | •                                                |                 |
| 183239_LQA_TR |    | 71323      | 11Training                                                   | 19 Aug 13:16                                                    | Professional and Business Consulting<br>Services | TT_LanguageLead |
| 183146_LQA_TR |    | 71303      | 183146_LQA_TR                                                | 18 Aug 18:57                                                    | Education                                        | TT_LanguageLead |
| 183013_LQA_PE |    | 71301      | 183013_LQA_PE                                                | 18 Aug 18:34                                                    | Energy, Water, Transportation and Utilities      | TT_LanguageLead |
|               |    | 71163      | Training new                                                 | 13 Aug 13:49                                                    | Advertising and Media                            | TT_LanguageLead |
| 179825_LQA_ED |    | 71125      | Training 1                                                   | 12 Aug 13:53                                                    | Automotive                                       | TT_LanguageLead |
| 180150_LQA_ED |    | 70973      | Testing IATE                                                 | 06 Aug 13:02                                                    | Industrial Electronics                           | TT_LanguageLead |
|               | _  | 70717      | 50287_LQA_TR                                                 | 28 Jul 21:46                                                    |                                                  | TT_LanguageLead |

Click on a project to view Project Details:

| ×     | Memsource Mobile - with<br>Manage and translate your jobs from | Memsource Editor<br>anywhere. Available on IOS and Android. |                                                  |                 | Learn More |
|-------|----------------------------------------------------------------|-------------------------------------------------------------|--------------------------------------------------|-----------------|------------|
|       |                                                                |                                                             |                                                  |                 |            |
| Proje | Accepted work                                                  |                                                             |                                                  |                 |            |
| # -   | Name                                                           | Created                                                     | Domain                                           | Owner           | ▼ 🗉        |
|       | $\frown$                                                       | ·                                                           | •                                                |                 | ⊷ ок       |
| 713 3 | 11Training                                                     | 19 Aug 13:16                                                | Professional and Business Consulting<br>Services | TT_LanguageLead | 6          |
| 71303 | 183146_LQA_TR                                                  | 18 Aug 18:57                                                | Education                                        | TT_LanguageLead |            |
| 71301 | 183013_LQA_PE                                                  | 18 Aug 18:34                                                | Energy, Water, Transportation and Utilities      | TT_LanguageLead |            |
| 71163 | Training new                                                   | 13 Aug 13:49                                                | Advertising and Media                            | TT_LanguageLead | 0          |
| 71125 | Training 1                                                     | 12 Aug 13:53                                                | Automotive                                       | TT_LanguageLead | 0          |
| 70973 | Testing IATE                                                   | 06 Aug 13:02                                                | Industrial Electronics                           | TT_LanguageLead | 0          |

- Translation Jobs.
- Word Count Analysis (if assigned to the Linguist by the PM).
- Quotes (if assigned to the project)
- Translation Memory (if assigned to the project).
- Termbase (if assigned to the project).
- Reference files (if assigned to the project).

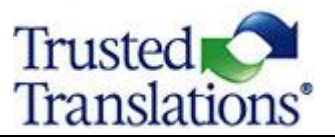

| Translation Momerica                  |                             |              |                 |
|---------------------------------------|-----------------------------|--------------|-----------------|
|                                       |                             |              |                 |
| Name                                  |                             |              |                 |
| Training                              |                             |              |                 |
| Test for QA_Language-lead_en-US_es_QA |                             |              |                 |
|                                       |                             |              |                 |
|                                       |                             |              |                 |
| Term Bases 🔺                          |                             |              |                 |
| Name                                  |                             |              |                 |
| Training                              |                             |              |                 |
| Carmelite Media_en_es                 |                             |              |                 |
|                                       |                             |              |                 |
|                                       |                             |              |                 |
| References  Download                  |                             |              |                 |
| Name                                  | Note                        | Created      | Created by      |
|                                       | Please use the style guide. | 13 Aug 13:59 | TT_LanguageLead |
|                                       |                             |              |                 |
|                                       |                             |              | () Help         |

If you select a job that you have been assigned to, you will have the option to Accept, Decline, Complete or Reject the job.

| Trusted       |                                                                                                    | Give us your feedback 主 | <b>, ⇔ 8</b> |
|---------------|----------------------------------------------------------------------------------------------------|-------------------------|--------------|
| Jobs          | 11Training                                                                                                    |                         |              |
| Projects      | * 1323 Source Language Ext <sup>24</sup> Name 111Tainling Target Languages Created by TT_LanguageLead Created by TT_LanguageLead Machine Translation Engine Amazon TT Created 19 Aug 13:16 Owner TT_LanguageLead                                                                                                    |                         |              |
| RECENT ITEMS  | Note Training New 3 Domain Professional and Business Consulting Services Subdomain News, announcements, reports and research                                                                                                    |                         |              |
| 11Training    | B second second se<br>Second second sec<br>second second second second second second second second second second second second second second second second second second second second second second second second second second second second second second second second second sec |                         |              |
| Law.docx      | Jobs A Post Editing V Change Status Download Pre-translate Tools                                                                                                    |                         |              |
| 183239_LQA_TR | and the second second se                                                                                                    |                         |              |
| 183146_LQA_TR | Confirmed <u>File</u> <u>Status</u>                                                                                                    | Target                  | Due T        |
| 183013_LQA_PE | C 1 0% Business Dictionary.docx ··· Accepted                                                                                                    | ESUY                    | 20 Aug 12:00 |
| 179825 LOA ED | C 2 0% Business Dictionary.docx ··· Accepted                                                                                                    | PT <sup>ER</sup>        | 20 Aug 12:00 |
| 100150 101 50 | 3 0% Business Services_Statistical analysis.docx ··· Accepted                                                                                                    | ES <sup>UY</sup>        | 20 Aug 12:00 |
| 180150_LQA_ED | Accepted                                                                                                    | PT <sup>ER</sup>        | 20 Aug 12:00 |

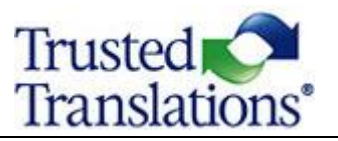

# MEMSOURCE EDITOR OVERVIEW

The Memsource Editor is where linguists perform translation activities and can manage the job status via the Document menu.

Memsource has two versions with identical CAT functionalities:

- Memsource Editor for Desktop
- Memsource Editor for Web

The editor features standard functions such as text filtering Ctrl+Shift+F, find and replace text Ctrl+H, spellchecking F7 (for supported languages), and autocomplete.

The editor is divided into working areas, or panes:

- CAT Pane
- Search Pane
- Quality Assurance Pane
- In-Context Preview

If reference files are associated with a project, they will be indicated by a paper clip  $\bigcirc$  in the resource status indicators.

To use the desktop editor, you will first need to download and install it on your computer. You can download it for free at <u>https://www.memsource.com/download/</u>. **WE STRONGLY RECOMMEND USING THE EDITOR FOR DESKTOP**.

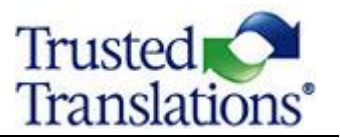

### TRANSLATING IN THE MEMSOURCE EDITOR FOR DESKTOP

To use the desktop editor, you will first need to download and install it on your computer. You can download it for free at <a href="https://www.memsource.com/download/">https://www.memsource.com/download/</a>.

- Remember that you will only be able to log in once a job is assigned to you.
- Before you can open a job for translation, you must accept the job.

To view jobs using the desktop editor, click on the Download button and choose Bilingual MXLIFF. If you want to open multiple jobs, they must have the same language combination. You can choose to join them into a single MXLIFF file or download them separately as a ZIP folder.

| <ul> <li>* &lt;&gt;15</li> <li>Name Test translations (hiring 2018)</li> <li>Created by Eric Admin</li> <li>Created 08 Jun 04:35</li> </ul> | Source Language EN<br>Target Languages OE<br>Machine Translation Engine <u>Microsoft wit</u><br>Owner Eric Admin | th Feedback                               |        |
|----------------------------------------------------------------------------------------------------|----------------------------------------------------------------------------------------------------|-------------------------------------------|--------|
| Jobs 🗻 🗠                                                                                                    | inge Status Download Pre-translate                                                                               | Tools                                     |        |
| Confirmed File                                                                                                    |                                                                                                    | Status                                    | Target |
| 2 1 096 👿 Test Tr                                                                                                    | nslation 2018.docx                                                                                               | Accepted                                  | DE     |
| 🗷 3 0% 👿 Sample                                                                                                    |                                                                                                    | Accepted                                  | DE     |
| Analyses 🔺                                                                                                    |                                                                                                    | Download Bilingual Files Format MXLIFF \$ | ×      |
| # Name                                                                                                    | Туре                                                                                                    | Join files                                |        |
| 2 Analysis#2                                                                                                    | Default                                                                                                    | Download                                  |        |
| Translation Memories A                                                                                                    |                                                                                                    |                                           |        |

#### HOW TO USE MEMSOURCE

When you open the desktop editor for the first time, you will be prompted to fill in your Memsource username and password. If these are incorrect, you will not be able to connect to the translation resources attached to the project, such as translation memories or termbases, and your translations will not be synchronized with the server.

• Go to Tools > Preferences

| 🖌 М          | emsou                | ce Fo                       | litor - spanisł                                         | -translator-                          | services.com_di                  | ctionarie                                                                                  | es_acco                        | ounting                                      | g-sp                            | anish-english-en-e |  |  |  |  |
|--------------|----------------------|-----------------------------|---------------------------------------------------------|---------------------------------------|----------------------------------|--------------------------------------------------------------------------------------------|--------------------------------|----------------------------------------------|---------------------------------|--------------------|--|--|--|--|
| File         | Edit                 | Too                         | s Format                                                | Document                              | Help                             |                                                                                            |                                |                                              |                                 |                    |  |  |  |  |
| •<br>•       | I <u>U</u><br>Filter |                             | Find<br>Find/Replac<br>Find Next<br>Find Previou        | e<br>IS                               | Ctrl+F<br>Ctrl+H<br>F3<br>Alt+F3 |                                                                                            | • •                            |                                              | ¶                               | ۹]B                |  |  |  |  |
|              | Wł<br>cor            | _                           | Filter                                                  |                                       | Ctrl+Shift+F                     | ¦,∙an∙<br>∋al∙w                                                                            | acco<br>⁄ith∙a                 | iccountant·at·a·large<br>th·accountants.·vou |                                 |                    |  |  |  |  |
| 1            | wil                  | ∷<br>論<br>論                 | Add Term<br>Search * TM<br>Search TM/                   | /TB<br>TB                             | Ctrl+T<br>Ctrl+K<br>Ctrl+Shift+K | tiona                                                                                      | tionary ·an ·invaluable ·tool. |                                              |                                 |                    |  |  |  |  |
| 2            | In•<br>acc           |                             | Spellcheck<br>Run QA                                    |                                       | F7<br>F9                         | J∙are<br>iar•to                                                                            | ·likel<br>⊳γοι                 | y∙to∙<br>I.                                  | hea                             | ir∙an∙             |  |  |  |  |
| 3            | In-1<br>exa          |                             | Context Not<br>Preview                                  | e                                     | Ctrl+N<br>▶                      | rtant<br>nting                                                                             | ∶to∙u<br>;∙tern                | •understand•well•the<br>rm•and•how•it•is•    |                                 |                    |  |  |  |  |
|              | use                  |                             | Go to Segm                                              | ent                                   | Ctrl+G                           |                                                                                            |                                |                                              |                                 |                    |  |  |  |  |
| 4            | Aco<br>cor<br>up-    |                             | Customize S<br>Rectors Defa<br>Preferences              | bortcuts<br>ault Layout               |                                  | <ul> <li>vocabulary·that·is·</li> <li>anguage·it·is·vital·to·keep·</li> <li>gy.</li> </ul> |                                |                                              |                                 |                    |  |  |  |  |
| 5<br>5<br>in |                      | s-Sp<br>iver<br>enti<br>orm | anish·En<br>nient · and ·<br>ially · tool · t<br>ation. | nglish•dio<br>reliable•i<br>for•the•p | intenc<br>ool∙ar<br>nd∙use       | led∙te<br>nd∙is∙<br>ers∙o                                                                  | o∙ser<br>desiį<br>f∙acc        | rve<br>gne<br>ou                             | ∙as∙a∙<br>d∙to∙be∙an∙<br>nting∙ |                    |  |  |  |  |
|              |                      |                             | 1                                                       |                                       |                                  |                                                                                            |                                |                                              |                                 | e                  |  |  |  |  |

In the Login tab, you can insert the server name (trustedtranslations.memsource.com), your username and password. Then, click Save.

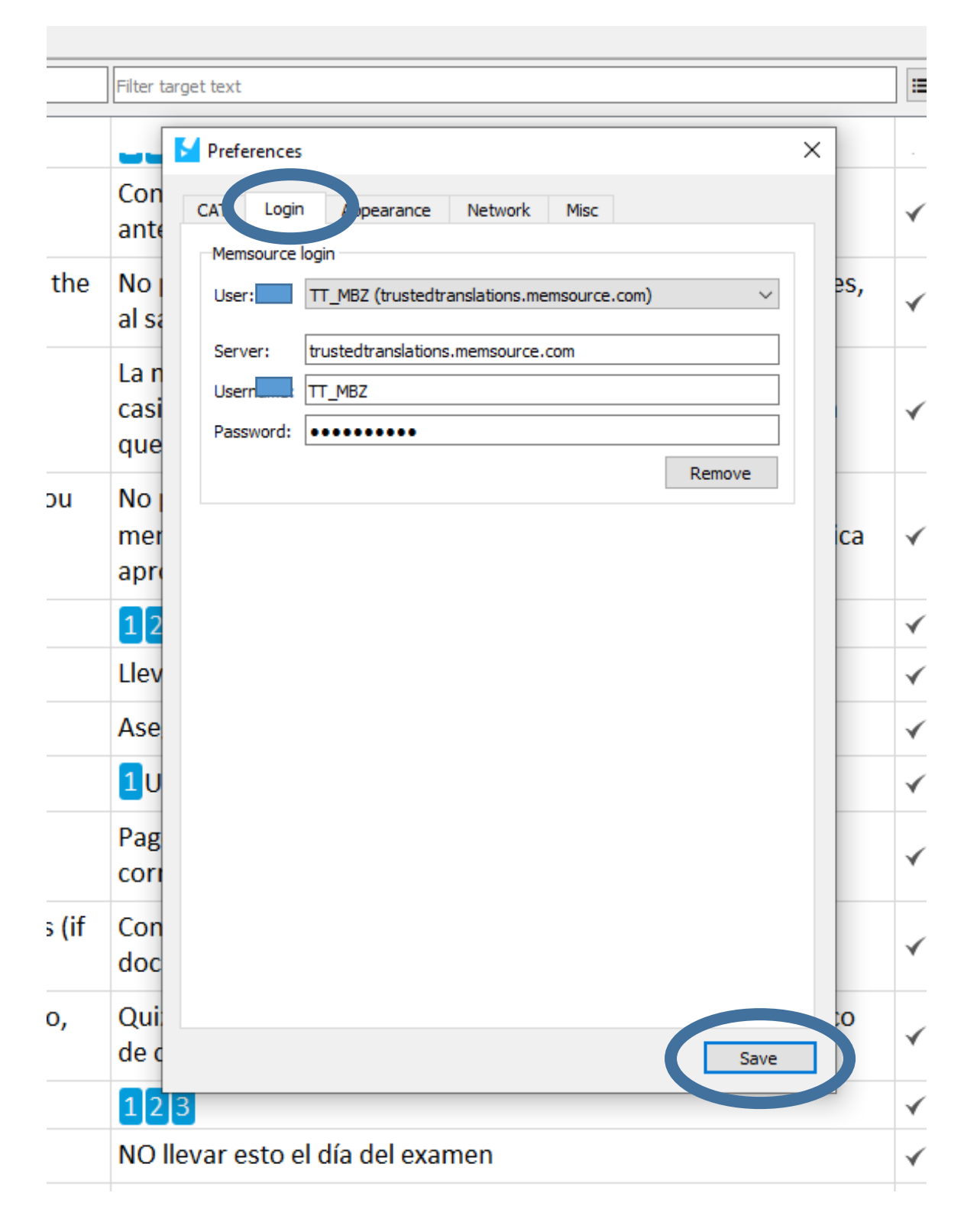

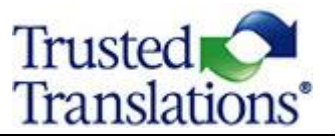

The desktop editor can, however, work independently of the Memsource platform and can be installed on Windows, Mac, and Linux operating systems.

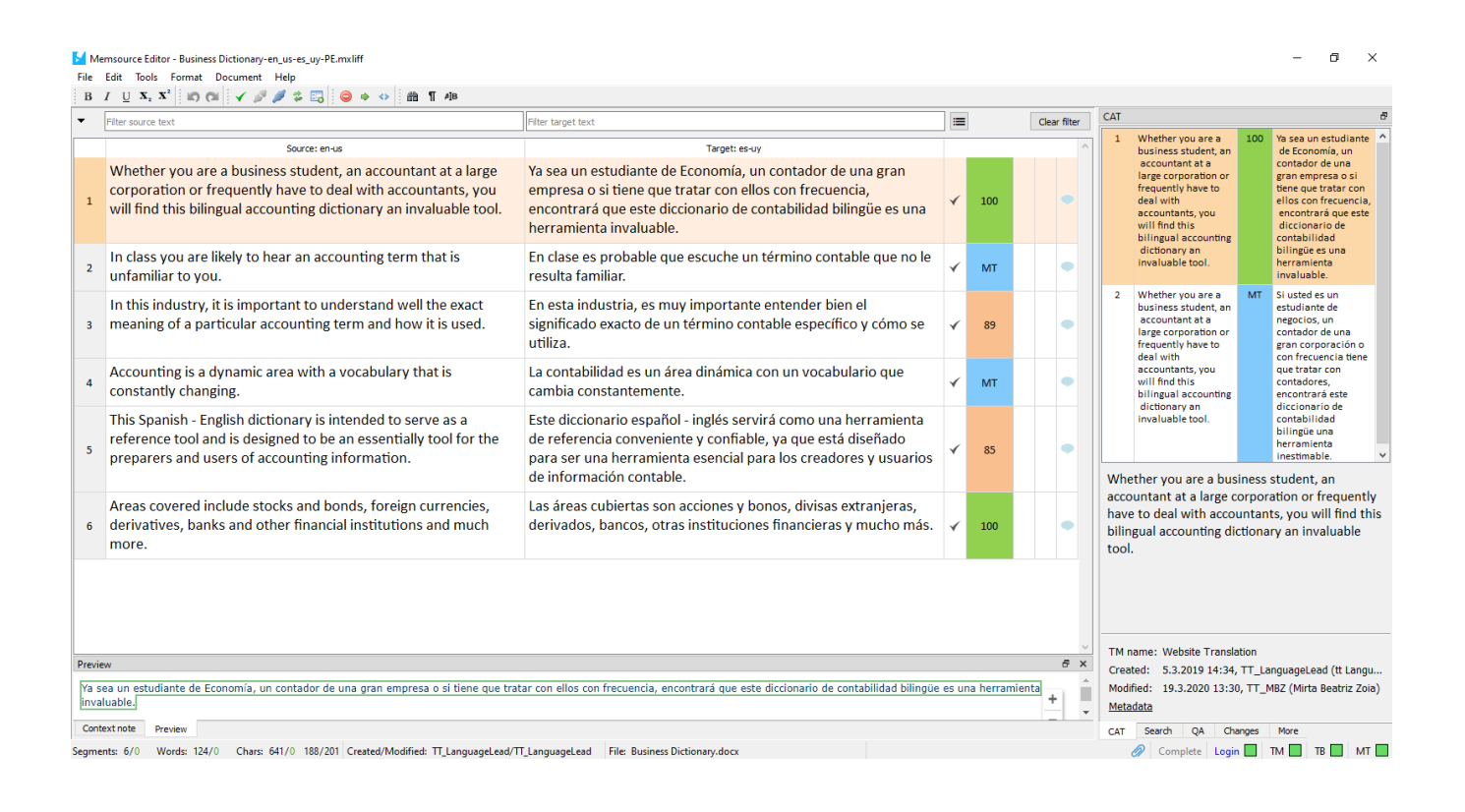

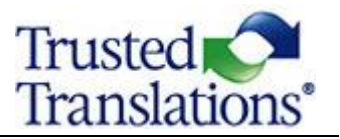

### TRANSLATING IN THE MEMSOURCE EDITOR FOR WEB

Click on an accepted job to open it in the **Editor for Web** to begin to work directly on the web.

This is the web-based translation workbench. It does not require any installation, but users must be connected to the internet to use it.

The Web Editor is limited to a maximum of 40,000 segments that can be translated in one window.

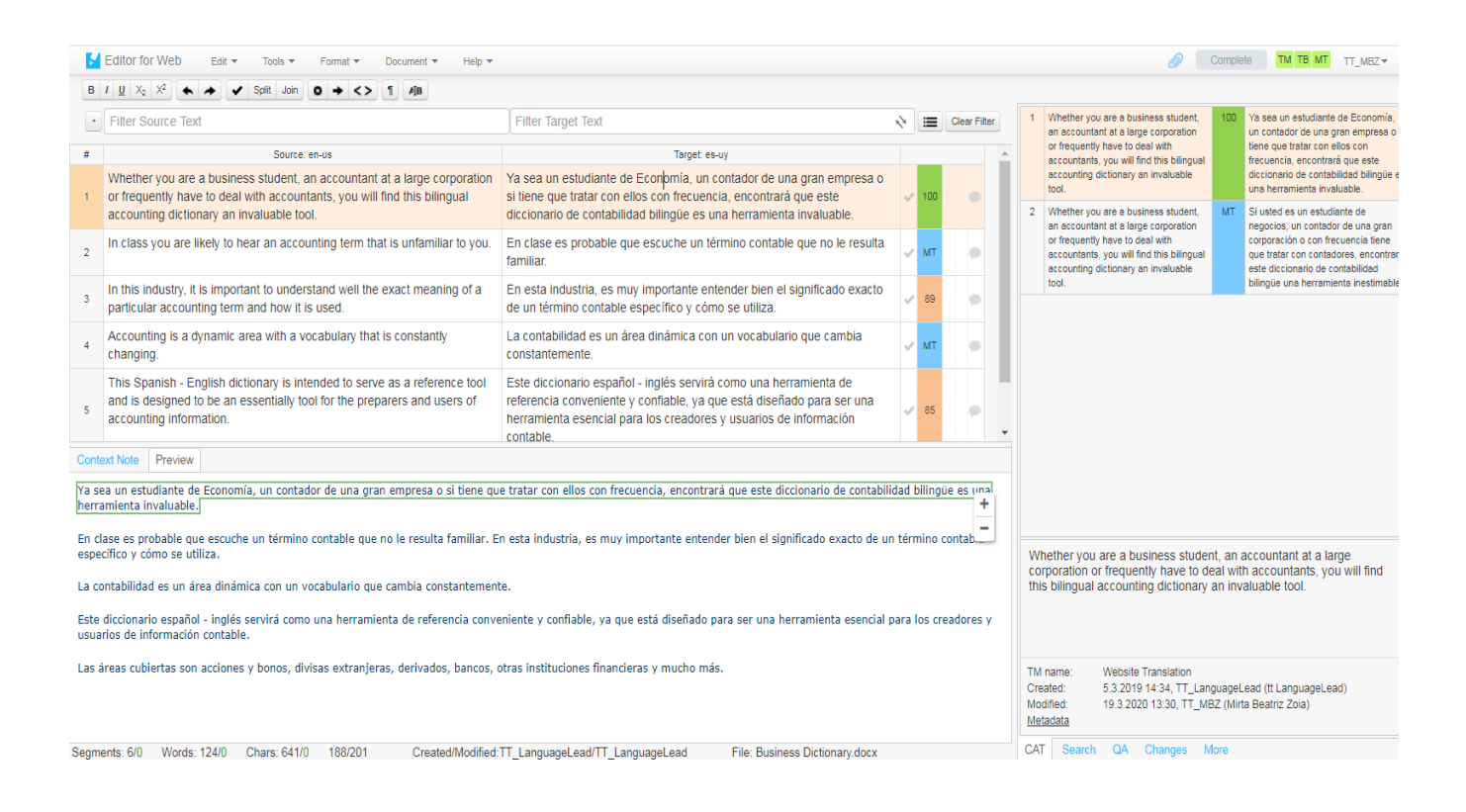

If you want to open multiple files, select the checkbox next to each job and click on the name of one of these jobs. The jobs must have the same language combination. Opening multiple jobs at once will join the files together in one editor window so you can seamlessly transition between them.

| Trusted Translations     | < |                    |                                     |                                                           | G                                                                                                    | ∂ive us y |
|--------------------------|---|--------------------|-------------------------------------|-----------------------------------------------------------|----------------------------------------------------------------------------------------------------|-----------|
| 🖹 Jobs                   |   | 11Tra              | aining                              | 5                                                         |                                                                                                    |           |
| Projects                 |   | N<br>Create<br>Cre | # 7<br>lame 1<br>ed by T<br>eated 1 | 1323<br>1Training<br>T_LanguageLead<br>9 Aug 13:16<br>Mac | Source Language EN <sup>US</sup> Target Languages ES <sup>VV</sup> PT <sup>88</sup> Achine Translation Engine Amazon TT Owner TT_LanguageLead |           |
| RECENT ITEMS             | _ |                    | Note T                              | raining New 3                                             | Domain Professional and Business Consulting Services Subdomain News, announcements, reports and research                                      |           |
| Training new             |   | Job                | S 🔺                                 | Post Editing 🗸                                            | Change Status Download Pre-translate Tools                                                                                                    |           |
| Business Dictionary.docx |   | _                  |                                     |                                                           |                                                                                                    |           |
| Law.docx                 |   |                    | # ▲                                 | Confirmed                                                 | File Status                                                                                                    |           |
| 183239_LQA_TR            |   |                    | 1                                   |                                                           | Business Dictionary.docx Accepted                                                                                                    |           |
| 183146 LOA TR            |   |                    | 2                                   |                                                           | Business Dictionary.docx Accepted                                                                                                    |           |
|                          | _ |                    | 3                                   |                                                           | Business Services_Statistical analysis.docx Accepted                                                                                          |           |
| 183013_LQA_PE            | _ |                    | 4                                   |                                                           | Business Services_Statistical analysis.docx ··· Accepted                                                                                      |           |
| 179825_LQA_ED            |   |                    |                                     |                                                           |                                                                                                    |           |

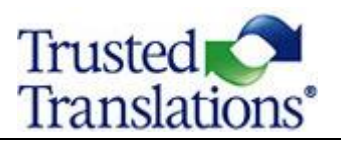

# THE CAT PANE

In the CAT Pane, on the right-hand side, you will receive suggestions from the project's resources, like translation memories or termbases. Insert a CAT Pane suggestion by selecting a target segment and double-clicking the suggestion.

| Piter Source Text                                                                                                    | Pilter Target Text                                                                                                    |   |     | Clear | CAT                                                                                                    |                                                              |                                                                                                    |  |
|----------------------------------------------------------------------------------------------------|----------------------------------------------------------------------------------------------------|---|-----|-------|----------------------------------------------------------------------------------------------------|--------------------------------------------------------------|----------------------------------------------------------------------------------------------------|--|
| Source: en                                                                                                    | Target: es                                                                                                    |   |     |       | Whether you are a<br>business student,                                                                                                    | 101                                                          | Ya sea un estudiante<br>de Economía, un                                                                                           |  |
| Whether you are a-business student, an accountant at a large-<br>corporation or frequently have to deal with accountants, you<br>will find this bilingual accounting dictionary an invaluable tool. | Ya-sea-un-estudiante de Economía, -un-contador de-una-gran-<br>empresa-o-si-tiene-que-tratar-con ellos con-frecuencia, -<br>encontrará-que-este-diccionario-de-contabilidad-bilingüe es-una-<br>herramienta-invaluable.      | * | MT  | (     | an accountant at a<br>large corporation or<br>frequently have to<br>deal with<br>accountants, you<br>will find this<br>bilingual          |                                                              | contador de una<br>gran empresa o si<br>tiene que tratar con<br>ellos con<br>frecuencia,<br>encontrará que este<br>diccionario de |  |
| In class or at a business-meeting you are likely to hear an accounting terms that is are unfamiliar to you.                                                                                         | En clase o en una reunión de negocios, es probable que escuche-<br>términos contables que no le resultan familiares.                                                                                                    | * | MT  | •     | accounting<br>dictionary an<br>invaluable tool.                                                                                           |                                                              | contabilidad<br>bilingüe es una<br>herramienta<br>invaluable.                                                                     |  |
| In this industry, it is extremely important to understand well the exact meaning of a particular accounting term and how it is used.                                                                | En esta industria, es muy importante entender bien el significado exacto de un término contable específico y cómo se utiliza.                                                                                                | * | мт  | •     | 2 Corporation                                                                                                    | TB                                                           | Sociedad por<br>acciones                                                                                                    |  |
| Accounting-is-a-dynamic-area-with-a-vocabulary-that-is-                                                                                                    | La contabilidad es un área dinámica con un vocabulario que                                                                                                    |   |     |       | 4 Deal                                                                                                    | TB                                                           | Acuerdo                                                                                                    |  |
| constantly-changing; and-to-talk-its-language-it-is-vital-to-keep-<br>up-to-date-with-the-latest-terminology.                                                                                       | cambia-constantemente; y para-hablar-su-idioma-es-fundamental-<br>mantenerse-actualizado-con-la-última-terminología.                                                                                                    | * | MT  | 9     | 5 Deal                                                                                                    | TB                                                           | Transacción                                                                                                    |  |
| This SpanishEnglish dictionary is intended to serve as a convenient and reliable reference tool and is designed to be an essentially tool for the preparers and users of accounting information.    | Este diccionario-españolinglés servirá como-una-herramienta-<br>de referencia conveniente y confiable, ya que está diseñado-para-<br>ser-una-herramienta esencial-para-los creadores y usuarios-de-<br>información-contable. |   | MT  | •     | 6 Accounting<br>7 Whether you are a<br>business student,<br>an accountant at a<br>large corporation or<br>frequently have to<br>deal with | MT                                                           | Si usted es un<br>estudiante de<br>negocios, un<br>contador en una<br>gran corporación o<br>con frecuencia tiene                  |  |
| In this work, the author seeks to contribute to the effective-<br>communication among the English and Spanish-speaking-<br>business communities and to serve this the needs of                      | En este trabajo, el autor busca contribuir a la comunicación-<br>eficaz entre las comunidades empresariales de habla inglesa y-<br>española y-satisfacer las necesidades de empresarios, analistas-                          |   |     |       | accountants, you<br>will find this<br>bilingual<br>Translation memory: Websi                                                              | ite Tra                                                      | que tratar con<br>ellos, encontrará<br>que este diccionario<br>nslation                                                           |  |
| international-businessmen, investment-analysts, -bankers, -<br>accountants, investors, -translators-and-language-teachers-and-<br>students.                                                         | de inversiones, banqueros, contadores, inversores, traductores, profesores y estudiantes de idiomas de todo el mundo.                                                                                                    | * | мт  |       | Whether you are a business student, an<br>accountant at a large corporation or<br>frequently have to deal with accountants,               |                                                              | student, an<br>ration or<br>h accountants,                                                                                        |  |
| Areas covered include-stocks-and-bonds,-foreign-currencies,-<br>derivatives,-banks-and-other-financial-institutions-and-much-<br>more.                                                              | Las-áreas-cubiertas son-acciones-y-bonos, divisas-extranjeras,-<br>derivados, bancos, otras-instituciones-financieras-y-mucho-más.                                                                                           | * | 100 | •     | ou will find this billingual accounting<br>lictionary an invaluable tool.<br>iontext:<br>lext segment                                     |                                                              |                                                                                                    |  |
| Due to globalization, and the consolidation of many industries, several international-holding companies have emerged.                                                                               | Debido-a-la-globalización-y-a-la-consolidación-de-muchos-<br>sectores,-han-surgido-varios-holdings-internacionales.                                                                                                    | * | мт  | 2     | Metadata<br>5.3.2019 14:34, T<br>Modified 2010 15:13 T                                                                                    | I, TT_LanguageLead (tt Lang<br>3 TT M07 /Mirts Boatris 7nis) |                                                                                                    |  |

Each one of the divisions (rows) is called a "segment". The extracted texts are segmented to logical translatable and linguistic units. Source-target pairs stored in the translation memory are presented as translation candidates. The translator can accept a candidate, replace it with a new translation or modify it to match the source.

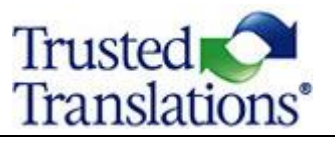

### CAT Result Ordering

- CAT results are displayed in the following order and are color coded:
- Green Best translation memory or non-translatable match, based on the score.
- Yellow Termbase items. If there is a preferred term, it will be placed at the top.
- Orange Translation memory, non-translatable, or MTQE (Machine Translation Quality Estimation) based on scores.
- Blue Machine translations with no MTQE score.
- Pink Sub-segment TM ("S").

|                                                                                  |          | Aa                      | Clear      | CAT               |     |       |  |  |  |
|----------------------------------------------------------------------------------|----------|-------------------------|------------|-------------------|-----|-------|--|--|--|
| Target: sv                                                                       | In-conte | t match                 | from trai  | nslation memory>  | 101 | 16 mm |  |  |  |
| ntrationer (EGT L 24, 29.1.2004, s. 1).                                          | Re       | comme                   | nded tern  | from term base>   | TB  | mm    |  |  |  |
|                                                                                  |          |                         |            | Forbidden term>   | TB  | cm    |  |  |  |
| gen är resultatet av en re- <u>cast</u> av den                                   | Fuz      | zy matc                 | h from tra | nslation memory>  | 99  | mm    |  |  |  |
| 4/89 av den 21 december 1989 om kon                                              | on-trans | atable                  | match/MT   | match with score> | 29  | 16 mm |  |  |  |
| er (EGT L 395, 30.12.1989, s. 1).                                                |          | MT match without score> |            |                   |     |       |  |  |  |
| oncentrationsförordningen.                                                       |          |                         | Su         | ibsegment match>  | S   | 16    |  |  |  |
| rordningen.                                                                      | ×        | MT                      | •          |                   |     |       |  |  |  |
| 984 - Intel / McAfee, kommissionens beslu                                        | ut 🗙     | MT                      | •          |                   |     |       |  |  |  |
| v horisontella koncentrationer enligt råde<br>företagskoncentrationer (EGT C 31, | ts 🗙     | MT                      | •          |                   |     |       |  |  |  |
| Harburg, kommissionens beslut av den 2                                           | ×        | MT                      | •          |                   |     |       |  |  |  |
|                                                                                  | *        | 100                     | ۰          |                   |     |       |  |  |  |
|                                                                                  | *        | 29                      | •          |                   |     |       |  |  |  |
|                                                                                  | ×        | MT                      | 9          |                   |     |       |  |  |  |
|                                                                                  | ×        | 99                      |            |                   |     |       |  |  |  |

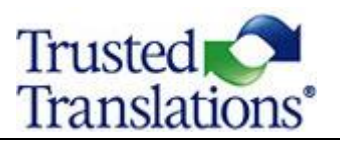

#### TRANSLATION MEMORY

A translation memory (TM) is a database of previously translated text and it is a key component of CAT tools. Text is split into smaller segments (usually sentences or titles) during segmentation.<sup>1</sup> The original segment and its translation are then saved to the translation memory as a translation unit.

A generic TM can be used, for example, for a legal subject, a medical text or a technical one (PER DOMAIN). Generic TMs can be read-only. That means they cannot be edited, and they can only be used as a reference. TMs can also be client-specific, and each translator would introduce their new translations into these TMs.

With the translation memory attached, anyone working on jobs from that project can leverage the results from the translation memory in real time. Also, confirming a segment in either one of the Editors will automatically save the translation into the translation memory. These translations will show up as suggestions in similar translations in the future.

When translating, one of the main purposes of the TM is to retrieve the most useful matches in the memory so that the translator can choose the best one. Several different types of matches can be retrieved from a TM.

- Exact Matches appear when the match between the current source segment and a stored segment is a character-by-character match. When translating a sentence, an exact match means the same sentence has been translated before. Exact Matches are also called "100% Matches". They should not be changed unless an error is found or changes due to context are needed.
- An **In-Context Exact Match (ICE)** (**101% match**) is an exact match that occurs in exactly the same context, that is, the same location in a paragraph. Context is often defined by the surrounding sentences and attributes, such as document file name, date, and permissions. ICE matches should not be changed.
- When the match is not exact, it is considered a "fuzzy" match. The system assigns percentages to these kinds of matches, between 75% and 100%, according the number of characters and styles in the memory segment that match the characters and styles in the source segment. A linguist must modify this kind of match to translate the source adequately.

<sup>&</sup>lt;sup>1</sup> Segmentation is the process that splits original texts into smaller parts. This improves the retrieval of previously translated text from a translation memory. Segments are presented in the editor and can be filtered.

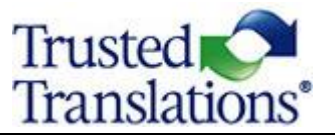

No Match. No match means the source segment is totally new content. Segments where no match is found will have to be manually translated from scratch by the translator.

#### **Translation Matches**

| М    | emsource Editor - spanish-translator-services.com_dictionaries_accounting-spanish-english-en-                                                                                                    | s-TR.mxdiff                                                                                                    |   |     |       |                                                                                                    | – ø ×                                                                                                    |
|------|----------------------------------------------------------------------------------------------------|----------------------------------------------------------------------------------------------------|---|-----|-------|----------------------------------------------------------------------------------------------------|----------------------------------------------------------------------------------------------------|
| File | Edit Tools Format Document Help<br><i>I</i> ∪ X, X <sup>2</sup> 0 0 1 √ 2 2 3 2 5 0 0 0 0 0 0 1 1 1 1 1 1 1 1 1 1 1 1 1                                                                                                    |                                                                                                    |   |     |       |                                                                                                    |                                                                                                    |
| •    | Filter Source Text                                                                                                    | Filter Target Text                                                                                                    | = |     | Clear | CAT                                                                                                    | 5                                                                                                    |
| 5    | Source en<br>This SpanishEnglish dictionary is intended to serve as a<br>convenient and reliable reference tool and is designed to be an<br>essentially tool for the preparers and users of accounting-<br>information.                                                                                          | Target: es<br>Este diccionario españolinglés-servirá-como-una-herramienta-<br>de referencia-conveniente y-confiable, ya-que-está-diseñado-para-<br>ser-una-herramienta-esencial-para-los-creadores-y-usuarios-de-<br>información-contable.                                                                                       | ~ | MT  | •     | Inits English into     Spanish accounting     dictionary is     intended to serve as     a convenient and     reliable reference     tool and designed to     be essential for the                                                                                                    | ste dicciona<br>ontable de ingles<br>ispañol servirá<br>omo una<br>erramienta de<br>eferencia<br>onveniente y<br>confiable, ya que                |
| 6    | In this work, the author seeks to contribute to the effective communication among the English and Spanish speaking business communities and to serve this the needs of international businessmen, investment analysts, bankers, accountants, investors, translators and language teachers and students.          | En este trabajo, el·autor-busca-contribuir-a-la-comunicación-<br>eficaz-entre-las-comunidades empresariales de-habla-inglesa-y-<br>española-y-satisfacer-las-necesidades de-empresarios, analistas-<br>de-inversiones, banqueros, contadores, inversores, traductores,-<br>profesores-y-estudiantes de-idiomas-de-todo-el-mundo. | × | MT  | •     | Prepares and opens<br>of financial<br>information.     Information     Z Accounting 76 C     The open shares of the open shares of the open shares | sa diseliado para<br>es esencial para<br>os creadores y<br>suarios de<br>información<br>nancio<br>ontabilidad<br>ste dice: ario<br>spañol - ingre |
| 7    | Areas-covered-include-stocks-and-bonds,-foreign-currencies,-<br>derivatives,-banks-and-other-financial-institutions-and-much-<br>more.                                                                                                    | Las áreas-cubiertas-son-acciones-y-bonos, divisas-extranjeras,-<br>derivados,-bancos,-otras-instituciones-financieras-y-mucho-más.                                                                                                    | • | 100 | -     | intended to serve s<br>as a convenient and h<br>reliable reference rr<br>tool and is designed co<br>to be an essentially co                                                                                                    | ervirá como una<br>erramienta de<br>eferencia<br>onveniente y<br>onfiable, ya que                                                                 |
| 8    | Due to globalization, and the consolidation of many industries, several international holding companies have emerged.                                                                                                    | Debido a la globalización y a la consolidación de muchos-<br>sectores, han surgido varios holdings internacionales.                                                                                                    | × | МТ  | -     | preparers and users so of accounting information.                                                                                                    | er una herramienta<br>esencial para los<br>readores y                                                                                             |
| 9    | That fact has highlighted the need to understand and use accounting, financial and tax vocabulary in several languages, especially in English, which is the universal financial language.                                                                                                    | Ese-hecho-ha-resaltado-la-necesidad-de-comprender-y-usar-<br>vocabulario-contable, financiero-y-tributario-en-varios-idiomas,-<br>especialmente-en-inglés,-que-es-el-lenguaje-financiero-universal.                                                                                                    | ~ | МТ  | •     | A This biets Art 5<br>Translation memory: Website Transl                                                                                                    | suarios de<br>información<br>ontable.                                                                                                    |
| 10   | This-English-into-Spanish- <mark>accounting</mark> -dictionary-is-intended-to-<br>serve-as-a-convenient-and-reliable-reference-tool-and-designed-to-<br>be-essential-for-the-preparers-and-users-of-financial-information.                                                                                       | Este-diccionario-contable-de-inglés-a-español-servirá-como-una-<br>herramienta-de-referencia-conveniente-y-confiable, ya-que-está-<br>diseñado-para-ser-esencial-para-los-creadores-y-usuarios-de-<br>información-financiera.                                                                                                    | ¥ | MT  | •     | This English into Spanish accordictionary is intended to serve convenient and reliable refereed designed to be essential for the server of the server of the | unting<br>as a<br>nce tool and<br>e preparers                                                                                                    |
| 11   | In-this-work-the-author-seek-to-contribute-to-the effective-<br>communication-among-the-English-and-Spanish-speaking-<br>business-communities-and-to-serve-the-needs-of-international-<br>businessmen, investment-analysts,-bankers, accountants,-<br>investors,-translators-and-language-teachers-and-students. | En este trabajo, el autor busca contribuir a la comunicación<br>eficaz entre las comunidades empresariales de habla inglesa y<br>española y satisfacer las necesidades de empresarios, analistas<br>de inversiones, banqueros, contadores, inversores, traductores,<br>profesores y estudiantes de idiomas de todo el mundo.     | • | MT  | •     | and users of financial informat<br>Context:<br>Previous and next segment<br><u>Metadata</u><br>Created: 5.3.2019 15:07, TT_Langue<br>Madified: 5.3.2019 15:17, TT_Langue<br>CAT_Search QA_Changes                                                                                                    | igeLead (tt Lang                                                                                                    |

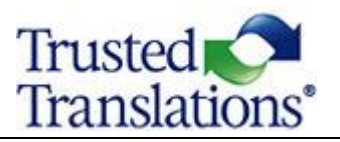

### **TERMINOLOGY DATABASE**

A Termbase (a contraction of terminology and database) is a database consisting of conceptoriented terminological entries (or "concepts") and related information, usually in a multilingual format.

A Termbase can be generic (PER DOMAIN) or client-specific. PMs can allow translators and editors to make changes or add new terms. When a term within the glossary is detected, suggestions will appear on the CAT Pane.

When the Termbase is client-specific, it should always be followed, because it often contains terminology which has been already approved by the client. However, it is important to see if the term fits in the context before using it. When the Termbase is generic, it is useful as a reference.

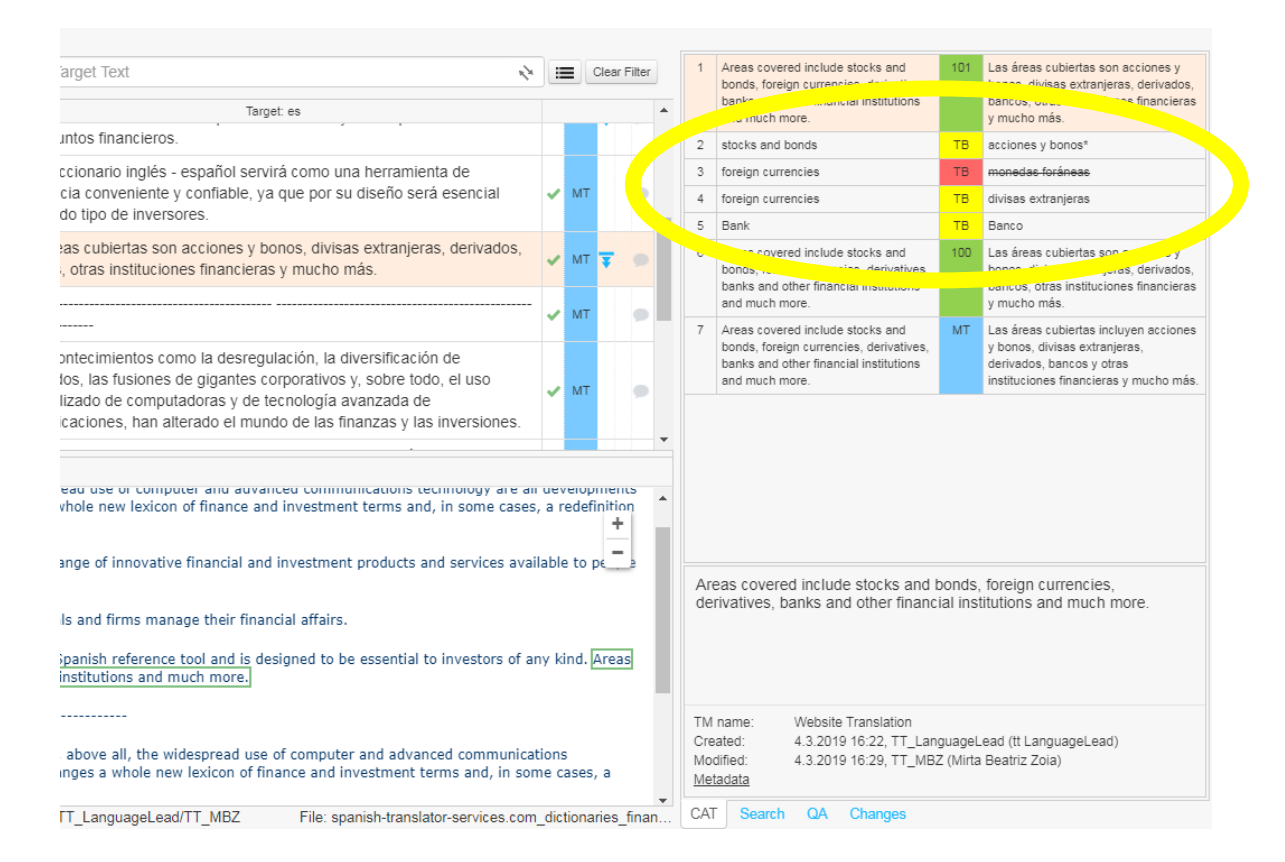

- A yellow-colored TB is a suggested term from a Termbase.
- A red term represents a rejected term that is not to be used.
- An asterisk notifies users about a note attached to the term or about usage information.

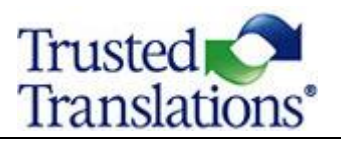

#### HOW TO CONFIRM SEGMENTS

Once you've finished working on a segment, you can confirm that it's complete by selecting **Confirm segment** from the **Edit** menu or by pressing the appropriate keyboard shortcut (Ctrl+Enter). You can also click the red X in the third column. Confirmed segments are automatically saved.

| Fil | Edit Tools Format Document Help                                                                                                    |                                                                                                    |   |     |
|-----|----------------------------------------------------------------------------------------------------|----------------------------------------------------------------------------------------------------|---|-----|
| •   | Filter Source Text Confirm Segment (Ctrl+Enter)                                                                                                    | ílter Target Text                                                                                                    | = |     |
|     | Source: en                                                                                                    | Target: es                                                                                                    |   |     |
| 1   | Whether you are a business student, an accountant at a large corporation or frequently have to deal with accountants, you will find this bilingual accounting dictionary an invaluable tool.                 | /a·sea·un·estudiante·de·Economía, un·contador·de·una·gran·<br>empresa·o·si·tiene·que·tratar·con·ellos·con·frecuencia, ·<br>encontrará·que·este·diccionario·de·contabilidad·bilingüe·es·una·<br>nerramienta·invaluable.       | × | MT  |
| 2   | In-class-or-at-a-business-meeting-you-are-likely-to-hear-an-<br>accounting-terms-that-is-are-unfamiliar-to-you.                                                                                              | En clase o en una reunión de negocios, es probable que escuche<br>érminos contables que no le resultan familiares.                                                                                                    | × | MT  |
| 3   | In this industry, it is extremely important to understand well the exact meaning of a particular accounting term and how it is used.                                                                         | En esta industria, es muy importante entender bien el<br>significado exacto de un término contable específico y cómo se<br>utiliza.                                                                                          | × |     |
| 4   | Accounting is a dynamic area with a vocabulary that is constantly changing; and to talk its language it is vital to keep up-to-date with the latest terminology.                                             | a-contabilidad-es-un-área-dinámica-con-un-vocabulario-que-<br>cambia-constantemente;-y-para-hablar-su-idioma-es-<br>fundamental-mantenerse-actualizado-con-la-última-terminología.                                           | × | 100 |
| 5   | This-SpanishEnglish-dictionary-is-intended-to-serve-as-a-<br>convenient-and-reliable-reference-tool-and-is-designed-to-be-an-<br>essentially-tool-for-the-preparers-and-users-of-accounting-<br>information. | Este-diccionario-españolinglés-servirá-como-una-herramienta-<br>de-referencia-conveniente-y-confiable,-ya-que-está-diseñado-<br>para-ser-una-herramienta-esencial-para-los-creadores-y-usuarios-<br>de-información-contable. | × | MT  |

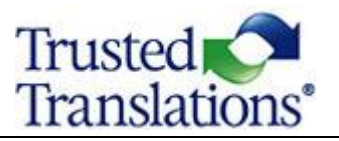

# SEARCH PANE

When the translator selects one or more words in the source segment, the system retrieves segment pairs that match the search criteria. The Search Pane provides results from searches in Translation Memories and Termbases. This is also known as a *Concordance Search*. Wildcard searches are also supported.

The Search Pane can be accessed via:

- The Tools menu.
- Selecting the Search pane.
- Selecting a string and using the keyboard shortcut *CTRL+K* for a fuzzy search or *CTRL+SHIFT+K* for an exact search.

Click on a search result to present the text in the lower pane.

| Me Me | msource Editor - checklist-en_us-es_us-TR-en_us-es_us-LQ.mxliff                                                                                                    |                    |
|-------|----------------------------------------------------------------------------------------------------|--------------------|
| File  | Edit Tools Format Document Help                                                                                                    |                    |
| B     | $I  \bigcup  \mathbf{X}_2  \mathbf{X}^2  \blacksquare  \bigcirc  \bigcirc  \blacksquare  \blacksquare  \blacksquare  \blacksquare  \blacksquare  \blacksquare  \blacksquare$ |                    |
| •     | Filter source text                                                                                                    | Filter target text |

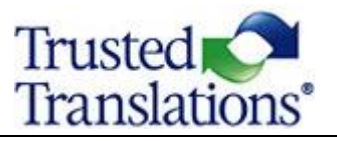

|                   | =            | ( | Clear filter | Search      |            |  |
|-------------------|--------------|---|--------------|-------------|------------|--|
|                   |              |   |              | From: en-us | To: es-us  |  |
|                   |              |   | î            |             |            |  |
| ca lista de       | $\checkmark$ |   | •            |             |            |  |
|                   |              |   |              |             |            |  |
|                   | ∢            |   | •            |             |            |  |
|                   | 1            |   | •            |             |            |  |
|                   | 1            | - |              |             |            |  |
|                   | •            | • |              |             |            |  |
|                   | 4            |   |              |             |            |  |
| el centro de      | ×            |   | •            |             |            |  |
|                   |              |   | _            |             |            |  |
| histración del    | ~            |   | •            |             |            |  |
| de                |              |   |              |             |            |  |
| ue                | ∢            |   | •            |             |            |  |
| nes antes del     |              |   |              |             |            |  |
| evar todo lo      | ~            |   | •            |             |            |  |
|                   |              |   |              |             |            |  |
|                   | <b>√</b>     |   |              |             |            |  |
| s da su localidad |              |   |              |             |            |  |
| ientos de salud   | ~            |   |              |             |            |  |
|                   |              |   |              |             |            |  |
|                   | ✓            | ¥ |              |             |            |  |
|                   |              |   |              |             |            |  |
|                   | Y            |   |              |             |            |  |
| ıy algún          |              |   |              |             |            |  |
| el día del        | V            |   |              | CAT CALL    | Ot Charges |  |

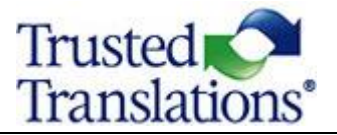

| 1 <u>U</u> ^2                                                                             | X*                                             | Filter                       | Ctrl+Shift+F     |                                                                                                    |   |    |      |     |
|-------------------------------------------------------------------------------------------|------------------------------------------------|------------------------------|------------------|----------------------------------------------------------------------------------------------------|---|----|------|-----|
| Filter So                                                                                 | urce Text                                      | Replace<br>Find Previous     | Ctrl+H<br>Alt+F3 | Filter Target Text                                                                                                    |   |    | lear | Fil |
|                                                                                           |                                                | Find Next                    | 53               | Target: es                                                                                                    |   |    |      |     |
| Deregula<br>above all                                                                     | tion, diversification<br>, the widesprea       | Add Term                     | Alt+T            | La desregulación, la diversificación de los mercados, las fusiones de<br>igantes corporativos y, sobre todo, el uso generalizado de computadoras |   |    |      |     |
| technology are all develoning technology are all development.                             |                                                | Search TM/TB                 | Ctrl+Shift+K     | de tecnología avanzada de comunicaciones son todos los<br>acontecimientos que han alterado el mundo de las finanzas y las<br>inversiones.        | Ĩ | МТ |      |     |
| And with<br>investme<br>vocabula                                                          | these changes ha<br>nt terms and, in sc<br>ry. | Spelicheck<br>Run Job QA     | F7<br>F9         | Junto con estos cambios ha llegado un nuevo léxico de finanzas e<br>inversión, y en algunos casos, una redefinición del vocabulario existente.   | ~ | МТ |      |     |
| Deregulation and diversifica<br>have made a vast range of<br>and services available to pe |                                                | Instant QA<br>\/Context Note | Alt+N            | La desregulación y la diversificación en los sectores bancarios y las bolsas<br>han puesto a disposición de las personas, de todos los niveles   |   | мт | Ŧ    |     |
|                                                                                           |                                                | Preview                      | Þ                | inversión innovadores.                                                                                                    |   |    |      |     |
| These qu                                                                                  | lick changes in fina                           | Go to Segment                | Ctrl+G           | Estos cambios rápidos en los mercados financieros han afectado                                                                                   |   |    |      |     |
| xt Note                                                                                   | Preview                                        | Preferences                  |                  | euclancialmonto la forma on que los indivíduos y las emprosas administran.                                                                       |   | MT | -    |     |

Deregulation, diversification of markets, giant corporate mergers and, above all, the widespread use of computer and advanced communications technology are all developm + that have altered the world of finance and investment. And with these changes has come a whole new lexicon of finance and investment terms and, in some cases, a redefin - of the existing vocabulary.

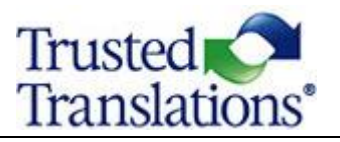

#### **IN-CONTEXT PREVIEW**

The In-Context Preview feature offers a real-time preview of original or translated text directly in the Memsource Editor.

- Clicking on a segment to be translated highlights the respective text in the preview window and displays the position of the translated segment within the document.
- Clicking on text within the preview causes the translation grid to indicate the corresponding segment for editing.
- During QA, clicking on a warning navigates the Linguist to the position of the warning within the document.

If a preview cannot be generated because of an unsupported file type or if preview limits are exceeded, a preview can be downloaded from the *Document* menu.

|    | Web Editor Edit + Tools + Format + Decument + Hep +                                                                                                    |                                                                                                    |        |    |                           |                                                                                                    |           | TM TE MT Daniel Linguist +                                                                                                    |
|----|----------------------------------------------------------------------------------------------------|----------------------------------------------------------------------------------------------------|--------|----|---------------------------|----------------------------------------------------------------------------------------------------|-----------|----------------------------------------------------------------------------------------------------|
| 1  | 8 / U X <sub>0</sub> X <sup>7</sup> ★ ★ ✔ Splt Join 0 ★ <> 1 AB                                                                                          |                                                                                                    |        |    |                           |                                                                                                    |           |                                                                                                    |
| 1  | Filter Source Text                                                                                                    | Filter Target Text                                                                                                    | =      |    | 1                         | forme of the world's largest translation agencies and<br>enterprise translation departments rely on                                                        | 101       | Einige der größten Übersetzungsbüros und<br>Unternehmensübersetzungsabtellungen der Weit                                                             |
|    | Clear Fitter                                                                                                    |                                                                                                    |        |    |                           | Memourue to optimize their translation productivity.                                                                                                    |           | Obersetzungsprozess zu optimieren.                                                                                                    |
|    | Source: en                                                                                                    | Target de                                                                                                    |        |    | 2                         | translation agencies                                                                                                    | TB        | Übonsetzungebürse                                                                                                    |
| 1  | Translation Management                                                                                                    | Übersetzungsmanagement                                                                                                    | a 101  |    | 3                         | Some of the largest translation agencies and                                                                                                    | 66        | Einige der größten Übersetzungsbüros und                                                                                                    |
| 2  | Memsource offers a translation solution for everyone.                                                                                                    | Memsource bietet eine Übersetzungslösung für jedermann.                                                                                                    | ~ 101  | 0  |                           | on Memocurce to optimize their translation process.                                                                                                    |           | verlassen sich auf Memsource, um Ihren<br>Übersetzungsprozess zu optimieren.                                                                         |
| 3  | Whether you yourself translate or choose to outsource your translation, Memsource can help you make<br>the process more efficient.                       | Ob Sie selbat übersetzen oder Ihre Übersetzung auslagern möchten, hift Ihnen der Prozess effizienter<br>Memsource.                                                 | - 201  |    | 4                         | Some of the world's largest translation agencies and<br>enterprise translation departments rely on<br>Memourse to optimize their translation productivity. | MT        | Einige der weltweit größten Übersetzungsbürus und<br>Unternehmensabteilungen Übersetzung setzen auf<br>Mernesuros, ihre Übersetzung Produktivität zu |
| 4  | Some of the world's largest translation agencies and enterprise translation departments rely on<br>Memsource to optimize their translation productivity. | Einige der größten Übersetzungsbüros und Unternehmensübersetzungsabteilungen der Weit verlassen<br>sich auf Memsource, um ihren Übersetzungsprozess zu pptimieren. | × 66   |    |                           |                                                                                                    |           | optimieren.                                                                                                    |
| Co | ettat Nota   Proves                                                                                                    |                                                                                                    |        | _  |                           |                                                                                                    |           |                                                                                                    |
|    |                                                                                                    |                                                                                                    |        |    | Some                      | - of the goods surger transition sparsies and when<br>one have transition provided by:                                                                     | rise trar | subor departments <b>is into subor</b> may on Memoryne tr                                                                                            |
| 1  | Memsource offers a translation solution for everyone. Wheth                                                                                              | her you yourself translate or choose to outsource your tran                                                                                                    | slatio | n, |                           |                                                                                                    |           |                                                                                                    |
|    | Memsource can help you make the process more efficient.                                                                                                  | Some of the world's largest translation agencies and ente                                                                                                    | rprise |    | Create<br>Modifi<br>TM No | ec.<br>Iec:                                                                                                    |           | Eric Admin (Eric Jones), 10.6.2018 13.2<br>Eric Admin (Eric Jones), 10.6.2018 13.3<br>General TM for Ten Transistor                                  |
| L  | a anotalion departmente rely on memor                                                                                                    | and to optimize their induction productivity.                                                                                                    |        | _  | Corte                     | ext type:                                                                                                    |           | Previous segme                                                                                                    |

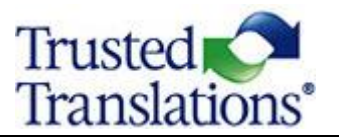

#### Preview Options

To change the Preview options, follow these steps:

From the *Tools* menu, select **Preview**.

The options are presented.

Select:

- Disable to turn off the Preview.
- Source to view the source file in the preview.
- Target to view the target file in the preview.

If the target segment in the translation grid is empty, the target preview will show the original text. When editing, the target text is shown in the target preview. Changes made in the translated segments are immediately presented.

**Tip:** The In-Context Preview feature can be helpful, as it shows the source or target content within the layout of the original document. You can, for example, make sure that the target text fits within the original layout. This can reduce the need for further editing of text boxes, fonts, etc., once the translation is complete.

Not all files can be seen in the preview. If the source files are not available, please check the e-mail sent by the PM, see References in the Portal, or ask the PM.

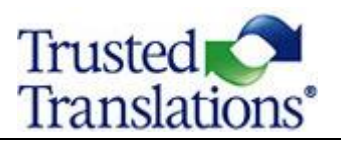

# **QUALITY ASSURANCE**

When the translation is complete, running a Quality Assurance (QA) check is recommended to make sure that any issues with the translation, such as empty target segments or multiple spaces, are resolved. To run a QA check, click on the QA tab in the bottom of the CAT Pane (the bottom right part of your screen) and then click Run at the top of the window.

When you click Run Job QA, a list of flagged issues will appear, with a description of the error and the corresponding segment number. There will be two possibilities for each issue: if issue is a genuine error, you may fix it; if it is deliberate, and it is fine, you may check the "ignore" box in the "I" column.

Click on the QA Tab in the bottom of the CAT Pane.

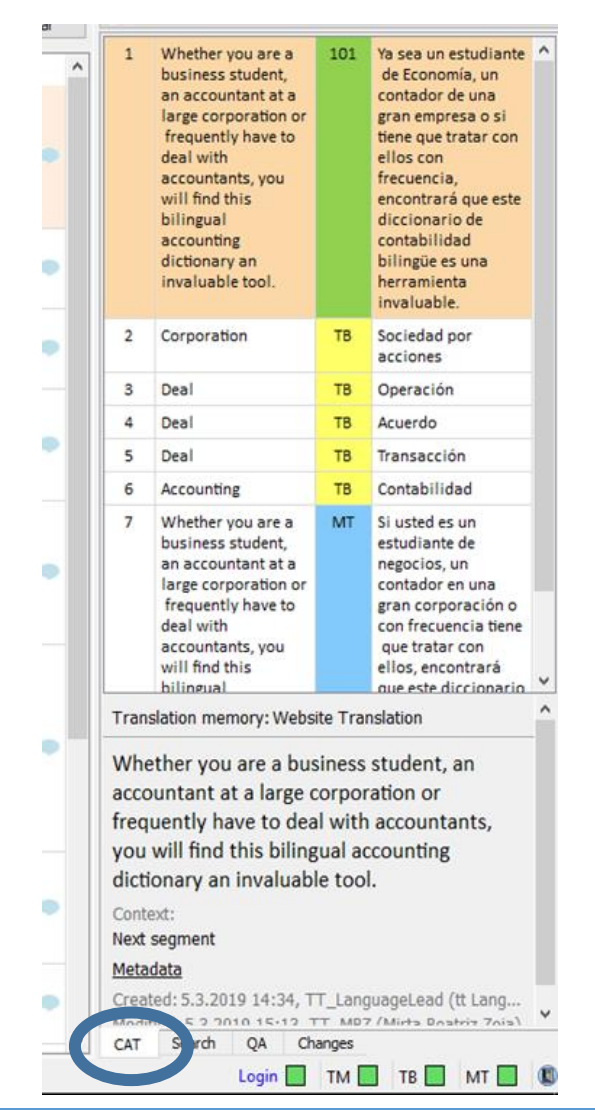

Click "Run Job QA" at the top of the window.

| Deselect all                             | Info |  |
|------------------------------------------|------|--|
| Empty translation                        |      |  |
| <ul> <li>Trailing punctuation</li> </ul> |      |  |
| Tags/Formatting                          |      |  |
| Join tags {i}                            |      |  |
| Missing numbers                          |      |  |
| Multiple spaces                          |      |  |
| Not confirmed                            |      |  |
| Empty pair tags                          |      |  |
| Inconsistent source                      |      |  |
| Inconsistent target                      |      |  |
| Repeated words                           |      |  |
| Empty tag content                        |      |  |
| Malformed                                |      |  |
| <ul> <li>Forbidden term</li> </ul>       |      |  |
| Newer at lower level                     |      |  |
| Leading/trailing spaces                  |      |  |
| Regexp                                   |      |  |
|                                          |      |  |
|                                          |      |  |

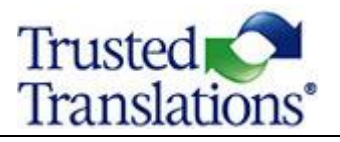

Quality Assurance warnings are resolved in one of two ways:

- Correcting the translation and confirming it.
- Clicking in the far right i column to mark the QA warning as ignored if it is a false alarm. Multiple warnings can be grouped for ignoring by holding down Shift while selecting as a group or CTRL for individual lines.

The warnings are still displayed in the QA Pane, but are grayed out.

Select Hide ignored to remove ignored warnings from the list.

| Ru  | n Job QA 🛛 👻         | 🔲 Hide ig | gnored |  |  |
|-----|----------------------|-----------|--------|--|--|
| #   | Туре                 | Info      | i      |  |  |
| 9   | Trailing punctuation |           |        |  |  |
| 19  | Tags/Formatting      |           |        |  |  |
| 20  | Tags/Formatting      |           |        |  |  |
| 24  | Tags/Formatting      |           |        |  |  |
| 26  | Tags/Formatting      |           |        |  |  |
| 27  | Tags/Formatting      |           |        |  |  |
| 28  | Tags/Formatting      |           |        |  |  |
| 30  | Tags/Formatting      |           |        |  |  |
|     | Not confirmed        |           |        |  |  |
| 31  | Trailing punctuation |           |        |  |  |
| 37  | Tags/Formatting      |           |        |  |  |
|     |                      |           |        |  |  |
| CAT | Search QA Changes    |           |        |  |  |

REMEMBER TO RUN THE QA CHECK AGAIN BEFORE SETTING THE JOB TO COMPLETED.

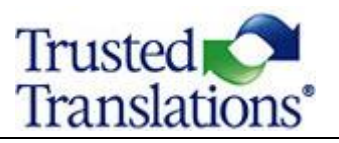

# HOW TO SET THE STATUS TO COMPLETED

After you have run the QA check and resolved any issues, go to **Document.** If you have resolved all issues, and if you have run the QA check with no results, the option **Complete job** will be enabled. Once a job is set to **Completed**, you will no longer be able to access it, and your work is done.

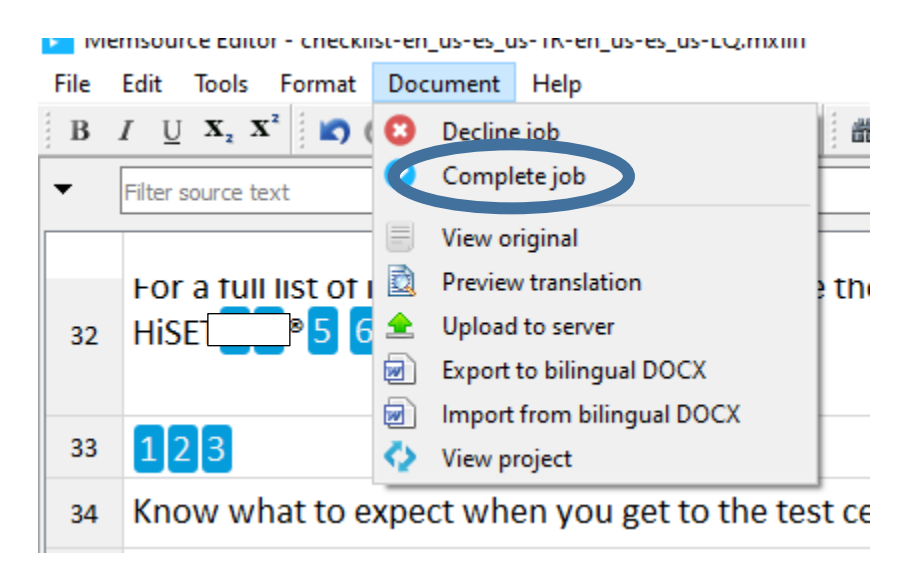

**LIKEWISE**, you can navigate back to the *Project* page (Memsource Portal) and set the status of the job to **Completed**. Once a job is set to **Completed**, you will no longer be able to access it. The project will move to the next step in the workflow and your work is done.

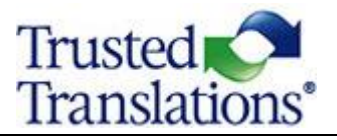

| Website Translation                                                                                                    |                                                                                                    |                                                            |               |  |
|----------------------------------------------------------------------------------------------------|----------------------------------------------------------------------------------------------------|------------------------------------------------------------|---------------|--|
| # 55588<br>Name Website Translation<br>Created by TT_LanguageLead<br>Created 04 Mar 15:31<br>Note Description of TT website dic | Source Language<br><u>Target Languages</u><br>Machine Translation Engine<br>Owner<br>tionaries Domain | EN<br>ES<br>Google Neural MT<br>TT_LanguageLead<br>General |               |  |
| Jobs A Translation V Change Status Download Pre-translate Tools                                                                 |                                                                                                    |                                                            |               |  |
| □ <u>#</u> ▲ Confirmed                                                                                                    | File                                                                                                  |                                                            | <u>Status</u> |  |
| 1 100%                                                                                                    | spanish-translator-services.com_dict                                                                  | tionaries_finance-english-spanish.docx …                   | Completed     |  |
| 5 100%                                                                                                    | w spanish-translator-services.com_dict                                                                | tionaries_accounting-spanish-english.docx …                | Accepted      |  |
| 6 100%                                                                                                    | Dictionaries.docx                                                                                     |                                                            | Completed     |  |

- Select the Job
- Click Change Status

| Change         | Status 🔺                                                                      |                          |
|----------------|-------------------------------------------------------------------------------|--------------------------|
| Jobs<br>Status | spanish-translator-services.com_dictionaries_account<br>Completed by Provider | ing-spanish-english.docx |
|                | Save                                                                          |                          |

Change the status to *Completed by Provider*.

#### Source:

https://www.memsource.com/